## How to Create a New OHID account and Department of Education Profile

**Step 1**: Navigate to <u>https://ohid.ohio.gov/wps/portal/gov/ohid/home</u> and click on "Create OHID Account" from the landing page.

@ ....

|                                                                                                    |                                       |           | 010              |                         | ÷               |
|----------------------------------------------------------------------------------------------------|---------------------------------------|-----------|------------------|-------------------------|-----------------|
| ⊖OHID                                                                                                    | My Apps                               | App Store | Account Settings | Security Profile        | 🕲 Log In 🕜 Help |
|                                                                                                    |                                       |           |                  |                         |                 |
| Secure access<br>State of Ohio s                                                                            | to<br>ervices                         |           |                  | OHID                    |                 |
| OHID provides users with a more secure<br>online interactions with State of Ohio pro<br>Create OHID Account | and private experience during ograms. |           |                  | Forgot your OHID or pas | gg In           |
|                                                                                                    |                                       |           |                  |                         |                 |

**Step 2**: On the "Email Verification" screen, enter your email address and confirm email address and click on the "Send PIN" button.

| An official State of Ohio site. <u>Here's how you know</u> 🗸 | (3) IOP STG                                                                                                    |
|--------------------------------------------------------------|----------------------------------------------------------------------------------------------------|
| €OHID                                                        |                                                                                                    |
| Create OH ID Account                                         | Email Verification                                                                                                    |
| 1 Email Verification                                         | With one OH ID account, you can sign in to multiple State of Ohio agency systems more securely.<br>You need an active email address to create an OH ID account. Need to create one? Companies such as <u>Google</u> ,<br><u>Microsofr, AOL</u> , and <u>Yahoo</u> offer free email accounts. |
| 2 Personal Info                                              | We need to verify the email address you want to use for your OH ID account. A one-time PIN will be emailed to the email address you provide below.                                                                                                    |
| 3 Pick a Username                                            | Email Address Confirm Email Address                                                                                                    |
| (4) Create Password                                          | lehereb973@ociun.com                                                                                                    |
| 5 Account Recovery                                           |                                                                                                    |
| 6 Terms & Conditions                                         | Cancel Send PIN                                                                                                    |
|                                                              |                                                                                                    |
|                                                              | Keeping Your Information Safe                                                                                                    |
|                                                              | OH ID respects your privacy. All the data we collect is to give you a better and more secure service. OH ID does not lease, sell, or release your information to private companies, contractors, or vendors for any                                                                          |

Department of Education & Workforce

purpose.

**Step 3**: You will receive an email with a one-time PIN to your email shown in the example below.

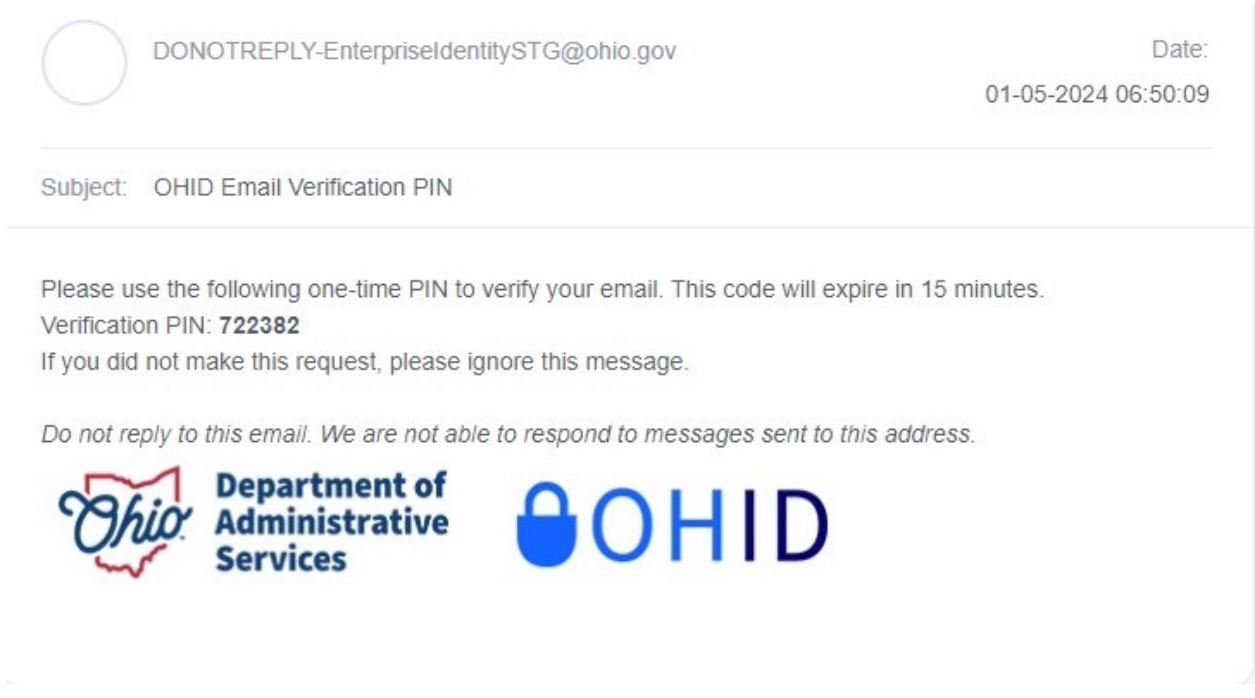

**Step 4**: Enter the PIN on the "Email Verification" screen and click "Verify." Once the PIN is verified, click the "Next" button.

| ⊖ohid                |                                                                                                    |
|----------------------|----------------------------------------------------------------------------------------------------|
| Create OH ID Account | Email Verification                                                                                                    |
| 1 Email Verification | An email with a one-time PIN was sent to lehereb973@ociun.com.<br>Enter PIN                                                                                                 |
| 2 Personal Info      | ✓ VERIFIED                                                                                                    |
| 3 Pick a Username    | Having Trouble?                                                                                                    |
| (4) Create Password  | <ul> <li>Search your junk mail and spam folder for an email from: DONOTREPLY-EnterpriseIdentity@ohio.gov.</li> <li>Wait 10 minutes and refresh your email inbox.</li> </ul> |
| 5 Account Recovery   | Still Having Trouble?<br>Your email provider is likely marking this email as spam, which is blocking or delaying it.                                                        |
| 6 Terms & Conditions | <ul> <li>Add DONOTREPLY-EnterpriseIdenity@Ohio.gov to your contacts.</li> <li>Ask your IT administrator to add this email to the safe-sender list.</li> </ul>               |
|                      | Send me a new PIN                                                                                                    |
|                      | Cancel Next                                                                                                    |
|                      | Cancel                                                                                                    |

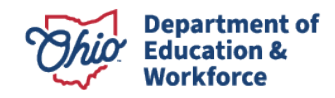

**Step 5**: On the "Personal Info" screen, enter the First Name, Last Name, Date of Birth, and Last 4-digits of SSN, and click the "Next" button.

| €OF  | HID                |                                                                        |                                 |      |   |
|------|--------------------|------------------------------------------------------------------------|---------------------------------|------|---|
| Crea | ite OH ID Account  | Personal Info                                                          |                                 |      |   |
| 0    | Email Verification | Legal First Name                                                       | Legal Last Name                 | ]    |   |
| 2    | Personal Info      | Date of Birth mm/dd/yyyy                                               | Last 4 digits of SSN (optional) |      |   |
| 3    | Pick a Username    | Be sure to use your real date of<br>birth, you may need it for account |                                 |      |   |
| 4    | Create Password    | recovery later.                                                        |                                 |      |   |
| 5    | Account Recovery   |                                                                        |                                 |      |   |
| 6    | Terms & Conditions |                                                                        |                                 |      | _ |
|      |                    | Cancel                                                                 |                                 | Next |   |

**Step 6**: On the "Pick a Username" screen, enter a unique username and click on the "Next" button.

| ( | OHID                 |                                                                                                   |
|---|----------------------|---------------------------------------------------------------------------------------------------|
|   | Create OH ID Account | Pick a Username                                                                                   |
|   | Email Verification   | Username Requirements  Must be between 6-64 characters Cannot start or end in a special character |
|   | Personal Info        | <ul> <li>Cannot contain only numbers</li> <li>Only or @ No other special characters</li> </ul>    |
|   | 3 Pick a Username    | Username                                                                                          |
|   | 4 Create Password    |                                                                                                   |
|   | 5 Account Recovery   |                                                                                                   |
|   | 6 Terms & Conditions |                                                                                                   |
|   |                      | Cancel                                                                                            |

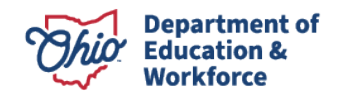

**Step 7**: On the "Create Password" screen, enter a password that matches the listed requirements and re-enter the same password and click on the "Next" button.

## OHID

| Create OH ID Account | Create Password                                                                                                    |  |  |  |  |
|----------------------|----------------------------------------------------------------------------------------------------|--|--|--|--|
| Email Verification   | Password Requirements <ul> <li>Must have at least 12 and no more than 30 characters in length</li> <li>Must contain 1 character from each of the following categories:</li> </ul>          |  |  |  |  |
| Personal Info        | Upper case letters (A-Z)     Output case letters (A-Z)                                                                                                    |  |  |  |  |
| Pick a Username      | <ul> <li>Cower case letter (4-2)</li> <li>Numbers (0-9)</li> <li>Special characters (!\$#.,%@~^&amp;*+=&gt;&lt;(){∏%''';:\?')</li> </ul>                                                   |  |  |  |  |
| 4 Create Password    | <ul> <li>Cannot include your first name, last name, username, or OH ID</li> <li>Example: If your name or username is John Smith, your password cannot contain "John" or "Smith"</li> </ul> |  |  |  |  |
| 5 Account Recovery   | Password Confirm Password                                                                                                    |  |  |  |  |
| 6 Terms & Conditions |                                                                                                    |  |  |  |  |
|                      | Cancel Next                                                                                                    |  |  |  |  |

**Step 8**: On the "Account Recovery" screen, enter your mobile number and click on the "Send PIN" button.

| €ohid                |                                                                                                    |
|----------------------|----------------------------------------------------------------------------------------------------|
| Create OH ID Account | Account Recovery                                                                                                    |
| Email Verification   | Your email (lehereb973@ociun.com) is the main way you'll reset your password. Adding your mobile number to<br>your account ensures that we have a way to reach you if you lose access to your email. |
| Personal Info        | Set up mobile/text message account recovery<br>You will receive a PIN via text message. Message and data rates apply. <u>See Terms &amp; Conditions and Privacy</u>                                  |
| Pick a Username      | Policies.<br>Mobile Number                                                                                                    |
| Create Password      | 486-785-7687 Send PIN                                                                                                    |
| 5 Account Recovery   | If you choose not to add your mobile number to your account at this time, you can skip this step.                                                                                                    |
| 6 Terms & Conditions |                                                                                                    |
|                      | Cancel Next                                                                                                    |

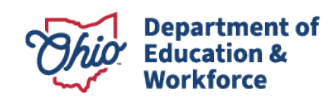

**Step 9**: Enter the PIN received via your mobile number on the "Account Recovery" screen and click "Verify." Once the PIN is verified, click the "Next" button.

| <b>⊖</b> OHID                                                                                 |                                                                                                    |
|-----------------------------------------------------------------------------------------------|----------------------------------------------------------------------------------------------------|
| Create OH ID Account Create OH ID Account Personal Info Pick a Username                       | Account Recovery<br>Your email (lehereb973@ociun.com) is the main way you'll reset your password. Adding your mobile number to<br>your account ensures that we have a way to reach you if you lose access to your email.<br>Set up mobile/text message account recovery<br>A message with your PIN has been sent to ***-***-8567<br>Enter PIN<br>Verify |
| <ul> <li>Create Password</li> <li>Account Recovery</li> <li>Terms &amp; Conditions</li> </ul> | Having Trouble?<br>Send me a new PIN<br>Cancel Next                                                                                                    |

**Step 10**: On the "Terms and Conditions" screen, check the "I Agree" checkbox. At the bottom of the page, enter the answer for the question and click "Verify."

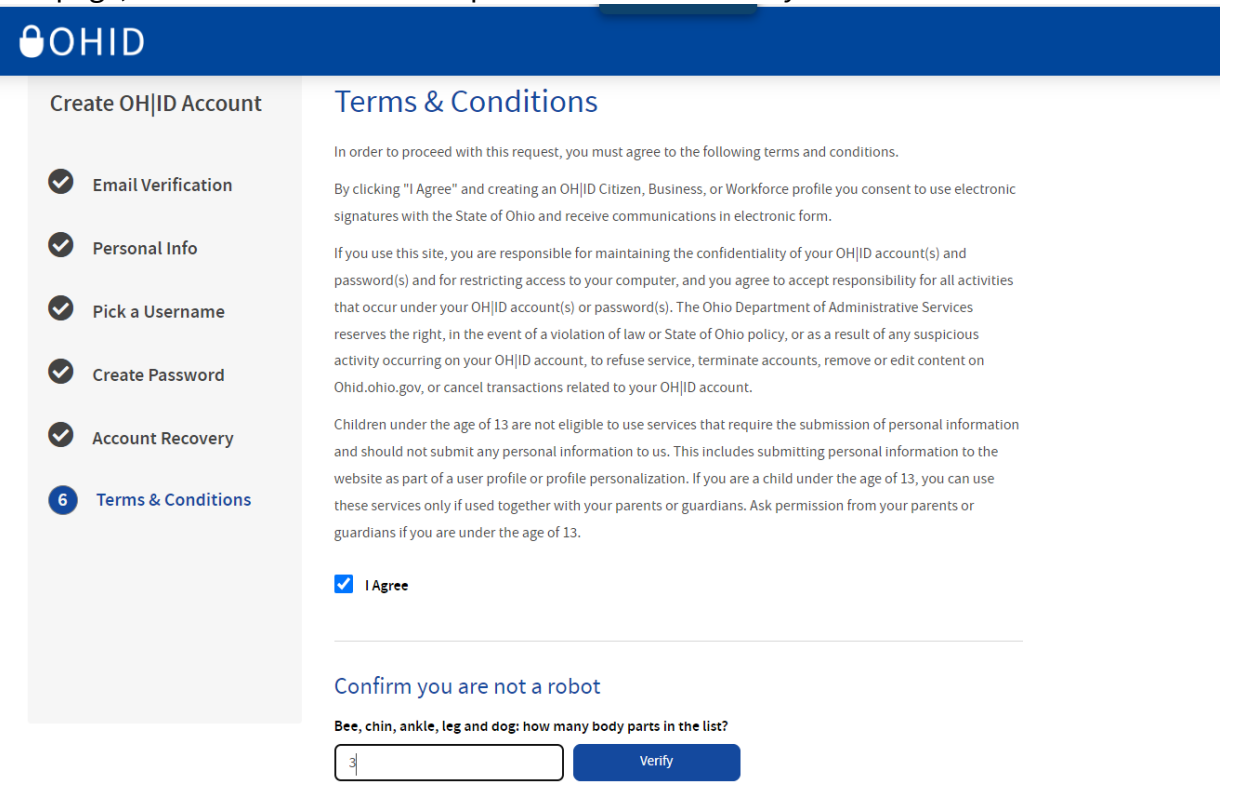

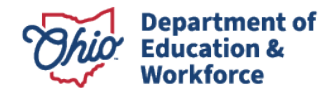

Step 11: Once it is verified, click on the "Create Account" button.

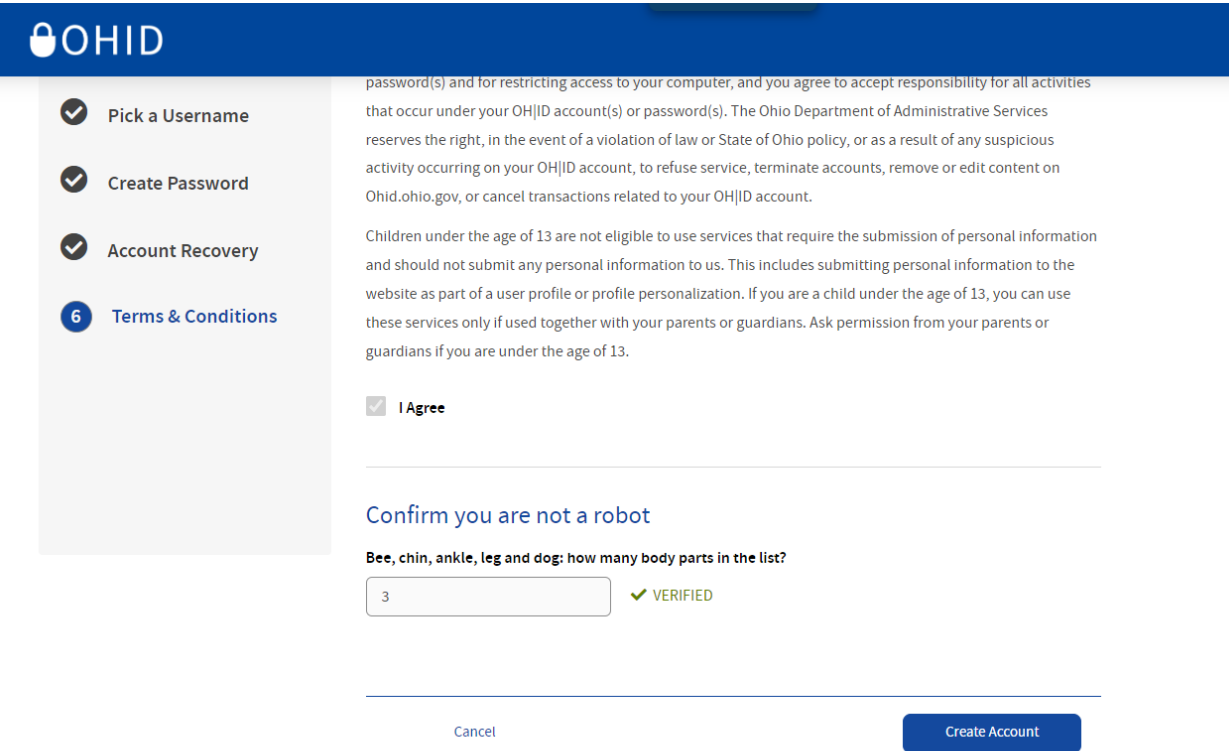

**Step 12**: Now that an OH|ID account has been created, click on the "Log in to OH|ID" link.

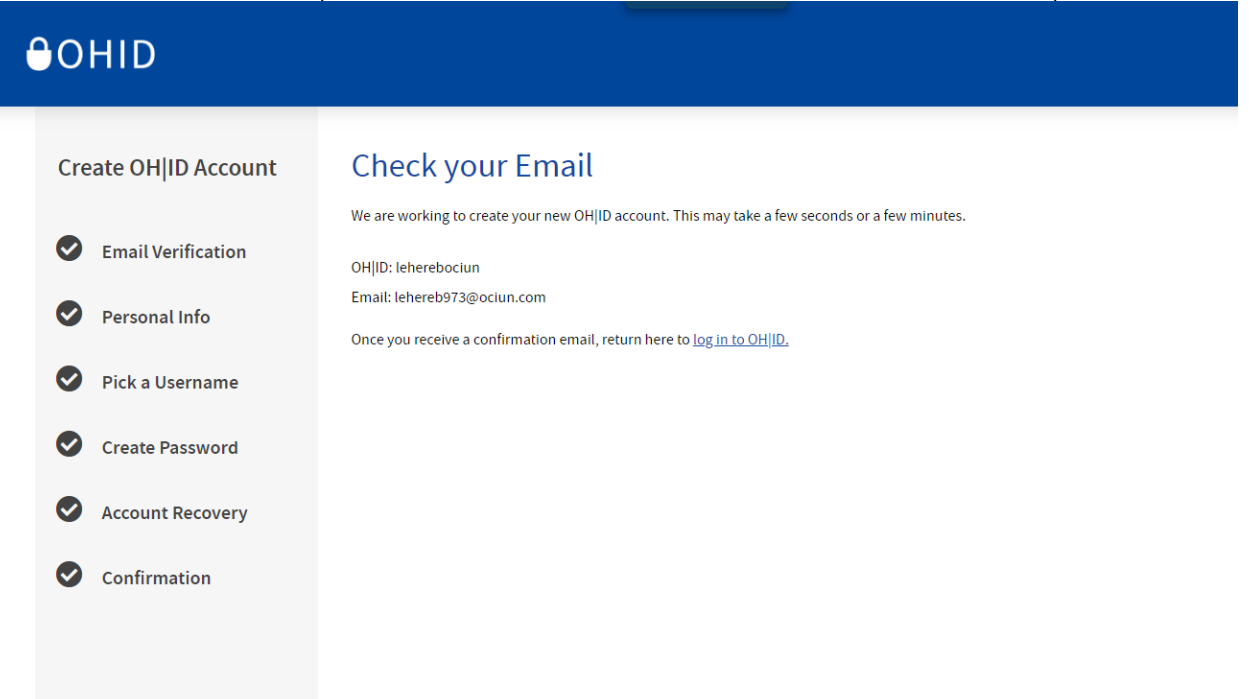

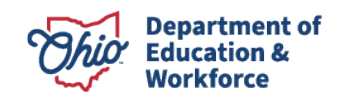

Step 13: Enter your username and password and click on "Log In."

| Create account                          |
|-----------------------------------------|
| <b>Log In</b><br>онір                   |
| Password 🏹                              |
| Log in<br>Forgot your OHID or password? |
| Having trouble ? Get OHID Help N        |

**Step 14**: You will be navigated to the "My Apps" landing page.

| ⊖OHID                                           | Му Аррз                                  | App Store Account Se | ettings Security Profile                                                            |
|-------------------------------------------------|------------------------------------------|----------------------|-------------------------------------------------------------------------------------|
| My Apps                                         |                                          |                      | Anusha Testaccount OHID: Anushatestaccount                                          |
| Click the star to pin your favorite apps to the | top of the page.                         |                      |                                                                                     |
|                                                 | <b>•</b> ••                              | *                    | ChioMeansJobs.                                                                      |
| College Credit Plus                             | Educator Licensure and<br>Records (CORE) | Income Verification  | Ohio Career Navigator                                                               |
| Home school and nonpublic application           | Apply, renew, and maintain<br>licenses   | Scholarship          | Take a quick survey to get<br>personalized resources to help<br>achieve your goals. |
| Details Open App                                | Details Open App                         | Details Open App     | Details Open App                                                                    |
|                                                 |                                          |                      |                                                                                     |
|                                                 |                                          | < <u>1</u> →         |                                                                                     |

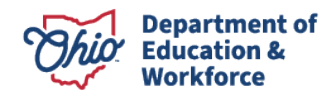

**Step 15**: Click on the "App Store" button in the blue banner and search for "User Profile" in the search box.

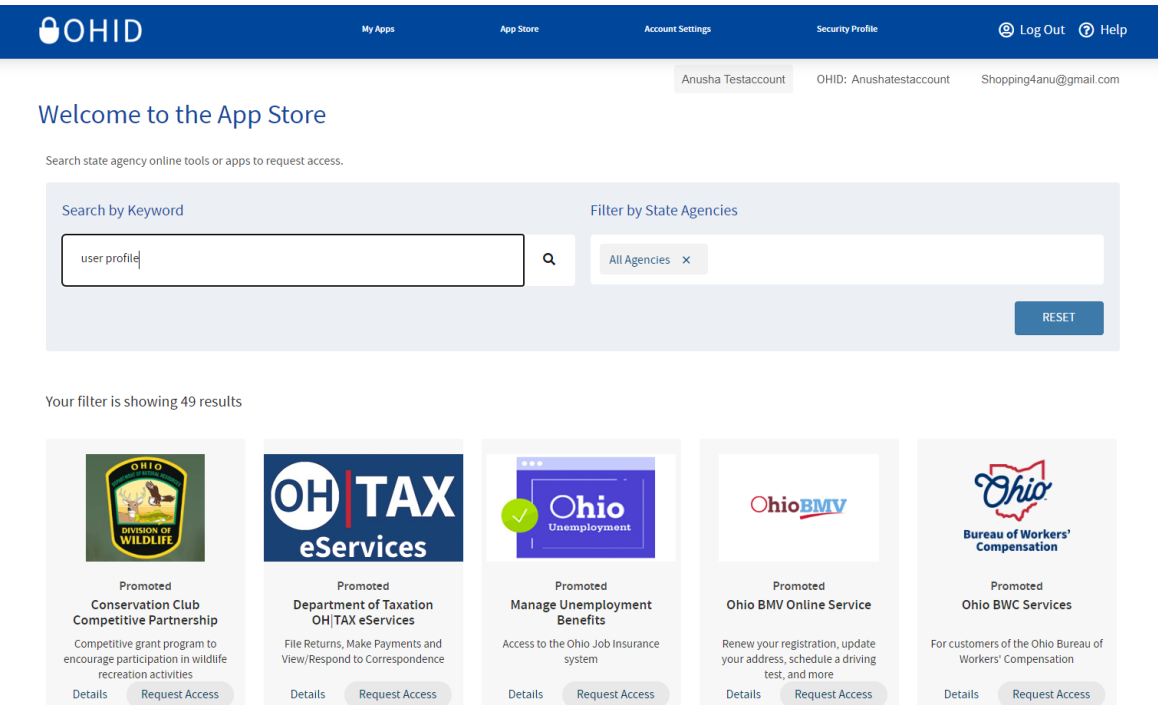

**Step 16**: Once you find User Profile for Educational Organization, click on the "Request Access" button on the tile.

Showing Results for: user profile

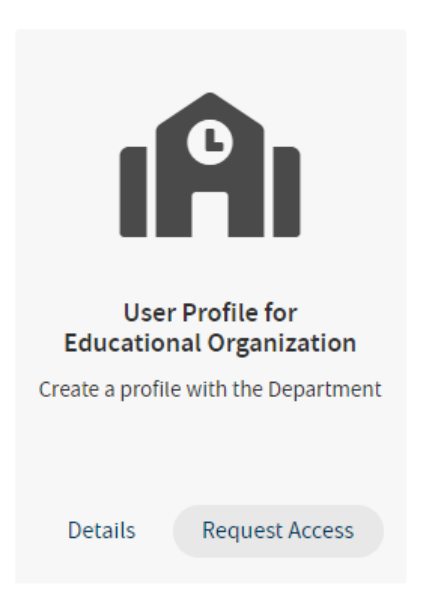

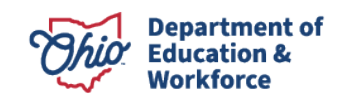

**Step 17**: On the "User Profile for Educational Organization Employees" screen, click the "Launch" button.

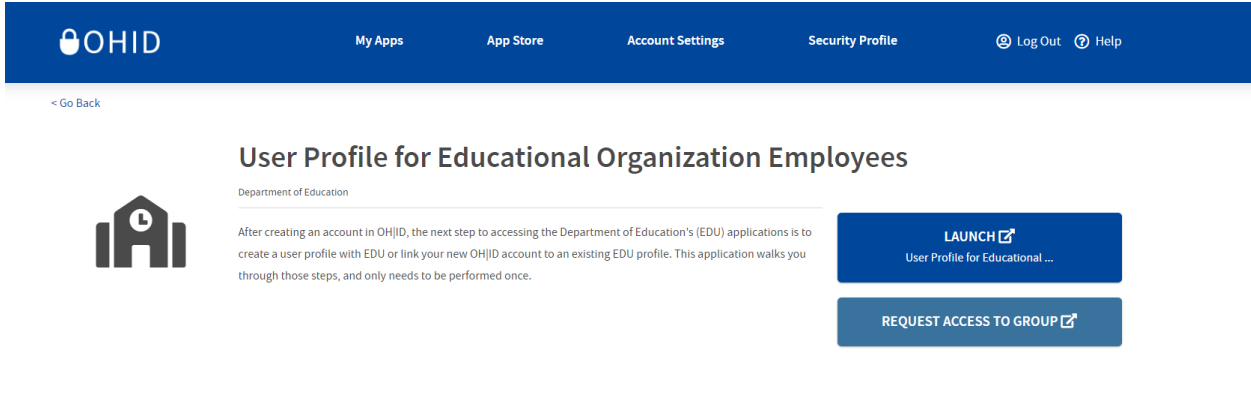

**Step 18**: If your profile is not created, you will land on the Department of Education and Workforce Profile page. Click on the "Create Profile" button.

| Department of Education and Workforce Profile                                                                                     |
|----------------------------------------------------------------------------------------------------|
| Welcome to the Ohio Department of Education and Workforce. Please create a Profile by clicking the "Create Profile" button below. |
| Create Profile                                                                                                    |
|                                                                                                    |

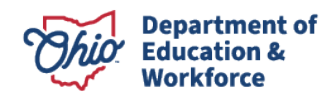

SAFE HOME ABOUT ODEW STATE AG

Ohio.gov

**Step 19**: On the "User Profile Welcome" screen, select the "I am an educational organization employee" and click the "Next" button.

Ohio Department of Education & Workforce

| •                                                                                                    |             |                |         |        |  |  |
|----------------------------------------------------------------------------------------------------|-------------|----------------|---------|--------|--|--|
| Welcome Basic                                                                                                    | Information | Valid DL or ID | Contact | Submit |  |  |
| 1 of 5 Welcome                                                                                                    |             |                |         |        |  |  |
|                                                                                                    |             |                |         |        |  |  |
| Welcome bicc                                                                                                    | ohi robo    | rena           |         |        |  |  |
| You are logged in with your secure OHID account, but the Department of Education and Workforce needs to know a little more information about you. The profile<br>information you enter can be used by all Department applications, eliminating the need to re-enter information later.                                                            |             |                |         |        |  |  |
| Some applications require additional identity verification, and we must ask for more and potentially sensitive information. To help us protect your privacy by collecting only the required information we need, please select one of the following options. The option most often associated with the Link ODE application has been preselected. |             |                |         |        |  |  |
| • I am an educational organization em                                                                                                    | nployee     |                |         |        |  |  |
| I am not an educational organization                                                                                                    | n employee  |                |         |        |  |  |
|                                                                                                    |             | Contact Us     |         | Next   |  |  |
|                                                                                                    |             |                |         |        |  |  |

Note: If you experience any issues on any of the screens through the user profile process, you can click on the "Contact Us" button and enter your question and submit. Someone will get back to you to assist.

| Welcome                                   |                              | Valid DL or ID           | Contact                 | Submit             |               |
|-------------------------------------------|------------------------------|--------------------------|-------------------------|--------------------|---------------|
| 1 of 5 We                                 |                              |                          |                         |                    |               |
|                                           | 8                            | Comment (*F              | Required)               |                    |               |
| Yo                                        | our selection requires a com | ment, please add your co | mment below and click f | the submit button. |               |
| Welco                                     | omment                       |                          |                         |                    |               |
| WCIO                                      |                              |                          |                         |                    |               |
| You are logged i                          |                              |                          |                         | 1.                 | J. The profil |
| Some applicatio                           |                              | Cancel                   | omit                    |                    | acy by        |
| collecting only tr<br>been preselecte     |                              |                          |                         |                    | dication has  |
|                                           |                              |                          |                         |                    |               |
| <ul> <li>I am an educational</li> </ul>   |                              |                          |                         |                    |               |
| <ul> <li>I am not an education</li> </ul> |                              |                          |                         |                    |               |
|                                           |                              |                          |                         |                    |               |

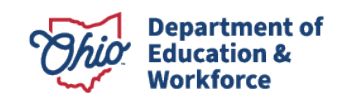

**Step 20**: On the "Add Basic Information" screen, enter the user's First Name, Last Name, Date of Birth, and Last 4-digits of SSN, and click the "Next" button.

| Education &<br>Workforce |                                                                                                    |                                                                                                    |                                                          |
|--------------------------|----------------------------------------------------------------------------------------------------|----------------------------------------------------------------------------------------------------|----------------------------------------------------------|
|                          | Add Basic Information                                                                                                    |                                                                                                    |                                                          |
|                          | First, we need some basic information about you. Fields marked with an asterisk     Please enter your legal name where indicated, even if that is not what you no     Providing the last four digits of your social security number (SSN) or individue | are required. To help avoid creating a duplicate profile:<br>rmally use. For example, Robert instead of Bob or Elizabe<br>al Taxpayer Identification Number (ITIN) significantly decre | eth instead of Beth.<br>eases duplicate profiles. If you |
|                          | do not have one of these numbers, please check the "I do not have an SSN $\ensuremath{c}$                                                                                                    | r ITIN" box.                                                                                                    | *(Required)                                              |
|                          | *Legal First Name<br>Sunita                                                                                                    | Middle Name                                                                                                    |                                                          |
|                          | *Current Legal Last Name<br>Singh                                                                                                    | Previous Last Name                                                                                                    | 6                                                        |
|                          | Suffix (e.g. Jr., I, II, III)                                                                                                    | *Date of Birth<br>93/14/1958                                                                                                    | 6                                                        |
|                          | *Last four digits of SSN or ITIN<br>XXX-XX-7878                                                                                                    | I do not have an SSN or ITIN                                                                                                    |                                                          |
|                          | Rack                                                                                                    | antant He                                                                                                    |                                                          |

**Step 21**: on the "Identity Verification" screen, enter the Ohio Driver's License number in the two text boxes and click on "Verify my Identification" button.

| Department of<br>Education &<br>Workforce |                                                         |                                     |                                  |                                    |                     |          |
|-------------------------------------------|---------------------------------------------------------|-------------------------------------|----------------------------------|------------------------------------|---------------------|----------|
|                                           | Welcome                                                 | Basic Information                   | Valid DL or ID                   | Contact                            | Submit              |          |
|                                           | 3 of 5 Valid DL or                                      | D                                   |                                  |                                    |                     |          |
|                                           | Identity Verification<br>To create your profile, please | enter your Ohio driver's license o  | r Ohio ID issued by Ohio Bure    | au of Motor Vehicles (BMV).        |                     |          |
|                                           | Click on Verify my identifica                           | tion button once you entered you    | r DL/ID.                         |                                    | °F                  | Required |
|                                           | Ohio Driver's Number or ID                              |                                     | Re-                              | enter Ohio Driver's Number or ID   |                     |          |
|                                           |                                                         |                                     |                                  |                                    | Verify my identifie | cation   |
|                                           | Click here if you either                                | do not have an Ohio driver's licens | se or you are getting an error v | when verifying your identification | on.                 |          |
|                                           | Back                                                    |                                     | Contact Us                       | )                                  |                     | Next     |

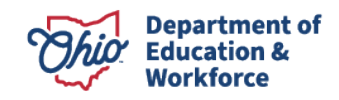

Note: In case the user driver's license verification is failed or the user does not have Ohio's Driver's License, then click on the "Click here if you either do not have an Ohio driver's license or you are getting an error when verifying your identification" checkbox; and upload Identity Verification document(s).

| Workforce                                                                                                    |                          |
|----------------------------------------------------------------------------------------------------|--------------------------|
|                                                                                                    |                          |
| Identity Verification                                                                                                    |                          |
| To create your profile, please enter your Ohio driver's license or Ohio ID issued by Ohio Bureau of Motor Vehicles (BMV).     |                          |
| Click on Verify my identification button once you entered your DL/ID.                                                         |                          |
|                                                                                                    | *Required                |
| Success<br>Driver License Information Verified                                                                                |                          |
| Ohio Driver's Number or ID<br>zz123409 Zz123409 Zz123409                                                                      | ~                        |
| Click here if you either do not have an Ohio driver's license or you are getting an error when verifying your identification. | Verify my identification |
| I agree to the Department's data privacy policy - Privacy   Ohio Department of Education and Workforce.                       |                          |
| Back Contact Us                                                                                                    | Next                     |
| Ohio Department Of Education and Workforce                                                                                    |                          |

**Step 22**: Once successfully verified, click on the "I agree to the Department's data privacy policy" checkbox and click the "Next" button.

| Identity Verification                                                                                                    |                                                                                                    |
|----------------------------------------------------------------------------------------------------|----------------------------------------------------------------------------------------------------|
| To create your profile, please enter your Ohio driver's license or Ohio ID issued by                                                                                                    | Ohio Bureau of Motor Vehicles (BMV).                                                                                      |
| Click on Verify my identification button once you entered your DL/ID.                                                                                                    |                                                                                                    |
|                                                                                                    | *Require                                                                                                    |
| Ohio Driver's Number or ID                                                                                                    | Re-enter Ohio Driver's Number or ID                                                                                       |
| Click boro if you other do not have an Ohio driver's license or you are active                                                                                                    | Verify my identification                                                                                                  |
| Click here if you either do not have an Onio driver's license of you are gettin                                                                                                    | g an error when verifying your identification.                                                                            |
| You can upload alternate documentation if you do not have an Ohio driver's licens<br>list of accentable documents can be found here. Note that this option can take see                                                                                                    | e or state ID. Common alternatives are non-Ohio driver's licenses or passports. The fu<br>veral business days to complete |
|                                                                                                    |                                                                                                    |
| Upload Verification Document                                                                                                    |                                                                                                    |
| Attached Files: ApproveOptionsforuser PNG X                                                                                                    |                                                                                                    |
|                                                                                                    |                                                                                                    |
| ✓ I agree to the Department's data privacy policy - Privacy   Ohio Department's data privacy policy - Privacy   Ohio Department's data policy - Privacy   Ohio Department's data policy - Privacy   Ohio Department's data policy - Privacy   Ohio Department's data policy - Privacy   Ohio Department's data policy - Privacy   Ohio Department's data policy - Privacy   Ohio Department's data policy - Privacy   Ohio Department's data policy - Privacy   Ohio Department's data policy - Privacy   Ohio | nent of Education and Workforce.                                                                                          |
| $\frown$                                                                                                    |                                                                                                    |
| Back                                                                                                    | Next                                                                                                    |
|                                                                                                    |                                                                                                    |
| Ohio Department Of                                                                                                    | Education and Workforce                                                                                                   |
|                                                                                                    |                                                                                                    |

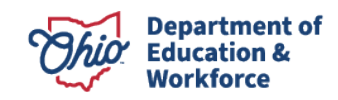

**Step 23**: On the "Contact Information" screen, enter the user's phone number, email address and home address and click the "Next" button.

| Ohio | Department of<br>Education &<br>Workforce |                                     |                                    |                                    |                                   |                               |           |
|------|-------------------------------------------|-------------------------------------|------------------------------------|------------------------------------|-----------------------------------|-------------------------------|-----------|
|      |                                           | _                                   |                                    |                                    |                                   |                               |           |
|      |                                           | <b></b>                             | <b>O</b>                           | <b></b>                            | •                                 | -                             |           |
|      |                                           | Welcome                             | Basic Information                  | Valid DL or ID                     | Contact                           | Submit                        |           |
|      |                                           | 4 of 5 Contact                      |                                    |                                    |                                   |                               |           |
|      |                                           | Contact Info                        |                                    |                                    |                                   |                               |           |
|      |                                           | Please update your contact informat | ion. It is especially important fo | or new profiles that require ident | ity verification so we can contac | ct you if there are problems. | *Required |
|      |                                           | *Personal Phone<br>999-999-9999     | *Personal Er<br>bicohi8710         | nail<br>@roborena.com              |                                   |                               |           |
|      |                                           |                                     |                                    |                                    |                                   |                               |           |
|      |                                           | *Office Phone<br>895-869-7777       | *Office Emai<br>testoffice@        | l<br>officemail.com                |                                   |                               |           |
|      |                                           | Home Physical Address               |                                    |                                    |                                   |                               |           |
|      |                                           | *Address<br>409 S Front St          |                                    |                                    |                                   |                               |           |
|      |                                           | 2nd Address                         |                                    |                                    |                                   |                               |           |

**Step 24**: On the "Request Access" screen, select the reason for the access request from the drop down menu and also the explanation for access request.

| Department of<br>Education &<br>Workforce |                                                                                                    |                                                                                |                            |                          |                                    |                             |           |  |
|-------------------------------------------|----------------------------------------------------------------------------------------------------|--------------------------------------------------------------------------------|----------------------------|--------------------------|------------------------------------|-----------------------------|-----------|--|
|                                           | <b>O</b>                                                                                                    | <u> </u>                                                                       | <b>.</b>                   |                          | •                                  | - •                         |           |  |
|                                           | 5 of 6 Request                                                                                                    | Basic Information                                                              | Valid DL or ID             | Contact                  | Request Access                     | Submit                      |           |  |
|                                           | Request Access                                                                                                    |                                                                                |                            |                          |                                    |                             |           |  |
|                                           | Before you can use some                                                                                                    | applications, permissions m                                                    | ust be granted to you by   | an organization (e.g., a | school district). In this step, we | will send an email to the p | person in |  |
|                                           | your organization who can                                                                                                    | n grant you that permission. I                                                 | Please select options from | m these lists.           |                                    |                             | Required  |  |
|                                           | your organization who can<br>"Reason for access reque                                                                                                   | n grant you that permission. I<br>st                                           | Please select options fro  | m these lists.           |                                    |                             | Required  |  |
|                                           | your organization who can<br>"Reason for access reque<br>School Distinct<br>Scholarship Provider<br>Grant Scorer<br>Other<br>High School Diploma F      | n grant you that permission. I<br>st                                           | Please select options fro  | m these lists.           |                                    |                             | Required  |  |
|                                           | your organization who can<br>Reason for access reque<br>Scholarship Provider<br>Grant Scorer<br>Other<br>High School Diploma F<br>Early Learning Educat | n grant you that permission. I<br>st<br>Provider<br>on Provider<br>on provider | Please select options fro  | m these lists.           |                                    |                             | Required  |  |

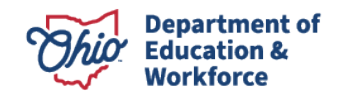

Note: If the "School District" reason for request is selected, please also enter the IRN for the school district and click the "Next" button.

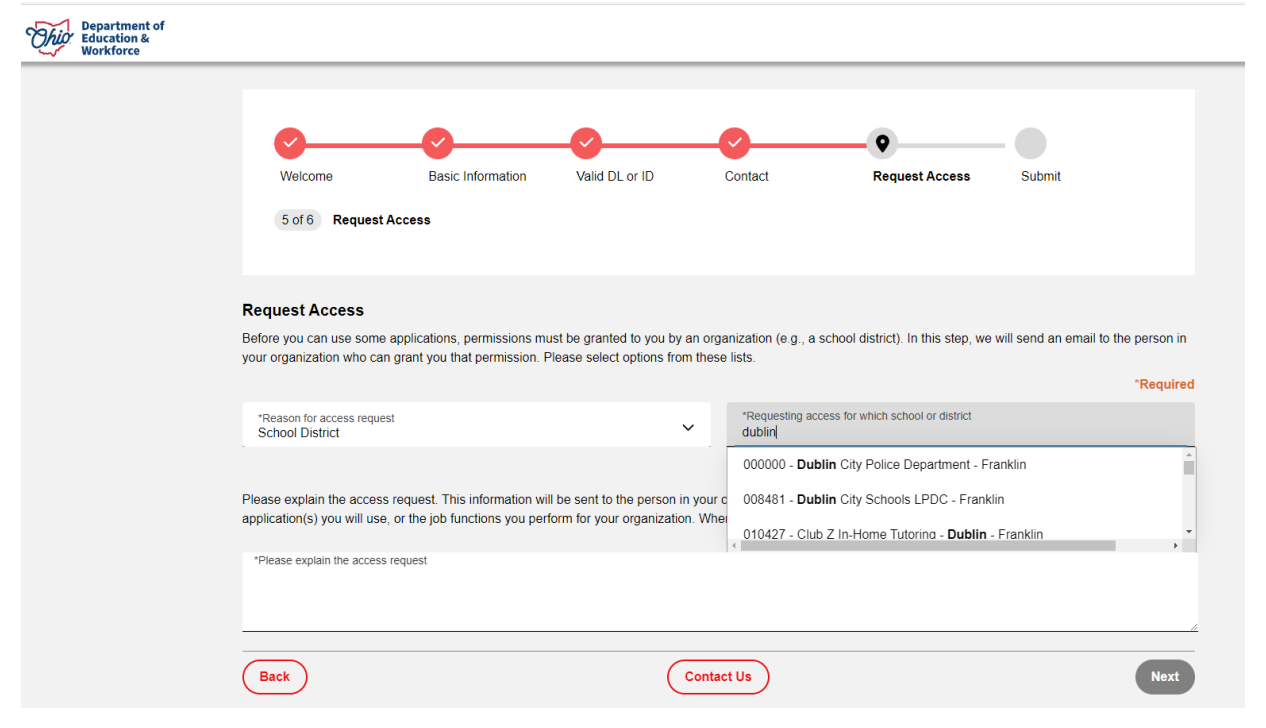

Step 25: Review the information provided and click the "Submit" button.

| Department of<br>C Education &<br>Workforce |                                                         |                                     |                               |                    |        |  |
|---------------------------------------------|---------------------------------------------------------|-------------------------------------|-------------------------------|--------------------|--------|--|
| <b>0</b> -                                  |                                                         | <b></b>                             | - <b>O</b>                    | <b></b>            | •      |  |
| Welco<br>6 of 6                             | me Basic Information                                    | Valid DL or ID                      | Contact                       | Request Access     | Submit |  |
|                                             |                                                         |                                     |                               |                    |        |  |
| Review an<br>Please review                  | nd Submit<br>w the information you provided and make ar | ny final changes. When ev           | erything looks correct, click | the Submit button. |        |  |
| Role(s) bes                                 | t applies to you                                        |                                     |                               |                    | C      |  |
|                                             | I am an educational organization employ                 | ee                                  |                               |                    |        |  |
| -                                           | Basic Information                                       |                                     |                               |                    | C      |  |
|                                             | Vame Previous Last Name<br>Dicohi roborena              | SSN 4 Birth Date<br>6099 09-18-1990 |                               |                    |        |  |
|                                             | /alid Ohio Driver's Number or ID                        | <b></b>                             |                               |                    |        |  |
| Z                                           | z123409                                                 |                                     |                               |                    |        |  |

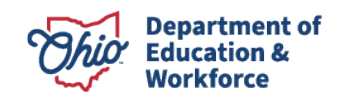

| Department of<br>Education &<br>Workforce | -    | £2120700                                                                                                    |          |
|-------------------------------------------|------|----------------------------------------------------------------------------------------------------|----------|
|                                           | •    | Contact       Home Phone<br>999-999-999     Home Email<br>bicohi8710@roborena.com       Office Phone<br>85-869-7777     Office Email<br>testoffice@officemail.com       Home Physical Address<br>409 \$ Front St Columbus ,Ohio 43215 | <b>•</b> |
|                                           |      | Admin Info<br>Reason for access request<br>School District<br>Requesting access for which school or district<br>008481 - Dublin City Schools LPDC - Franklin<br>Please explain the access request<br>Testing                          | 0        |
|                                           | Back | ) Contact Us                                                                                                    | Submit   |

**Step 26**: Once the submitted, the Success screen should display and the Deparment will review the request.

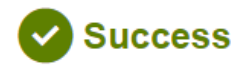

Your Ohio Department of Education and Workforce Profile is Waiting For Administrative Review.

Navigate to OH|ID

Ohio Department Of Education and Workforce

Stephen D. Dackin, Director | 25 South Front Street, Columbus, Ohio 43215 1-877-644-6338 | Sign-up for Alerts P | contact.center@education.ohio.gov

Michael DeWine, Governor | Privacy | Jobs | Employees | Site Map | Contact DEW

The Department of Education and Workforce is an equal opportunity provider of ADA services

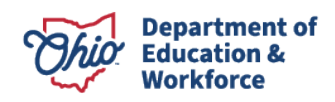